# SMART ZALA (iOS)

Руководство пользователя

## Содержание

| ОБЩИЕ СВЕДЕНИЯ |    |
|----------------|----|
| ТВ-КАНАЛЫ      | 6  |
| НАСТРОЙКИ      | 9  |
| ИЗБРАННОЕ      |    |
| поиск          | 22 |

# ОБЩИЕ СВЕДЕНИЯ

Перед началом работы необходимо:

- 1. Включить абонентское устройство (смартфон, планшет);
- 2. Удостовериться, что абонентское устройство имеет доступ в сеть интернет;
- 3. Установить Приложение из сервиса iTunes для:
  - 3.1. iPhone (<u>перейти</u>)
  - 3.2. iPad (<u>перейти</u>).

Поиск Приложения в сервисе осуществляется по его названию ZALA.

- 4. Найти иконку Приложения ZALA В перечне программ абонентского устройства и выбрать ее;
- 5. Ввести Логин и Пароль.

| iPad 👻 | 9:15                                                                           | 86 % 💷 ) |
|--------|--------------------------------------------------------------------------------|----------|
| ZALA   |                                                                                |          |
|        | Для авторизации введите имя пользователя и<br>пароль, и нажмите кнопку "Далее" |          |
|        | Логин                                                                          |          |
|        | Пароль                                                                         |          |
|        | Далее                                                                          |          |
|        |                                                                                |          |
|        |                                                                                |          |
|        | www.zala.by 🕓 130  🌜 123 (24/7)                                                |          |

Рисунок – Страница авторизации

При условии правильности подключения, настроек, логина и пароля загружается интерактивное меню (**EPG - электронный телевизионный гид**).

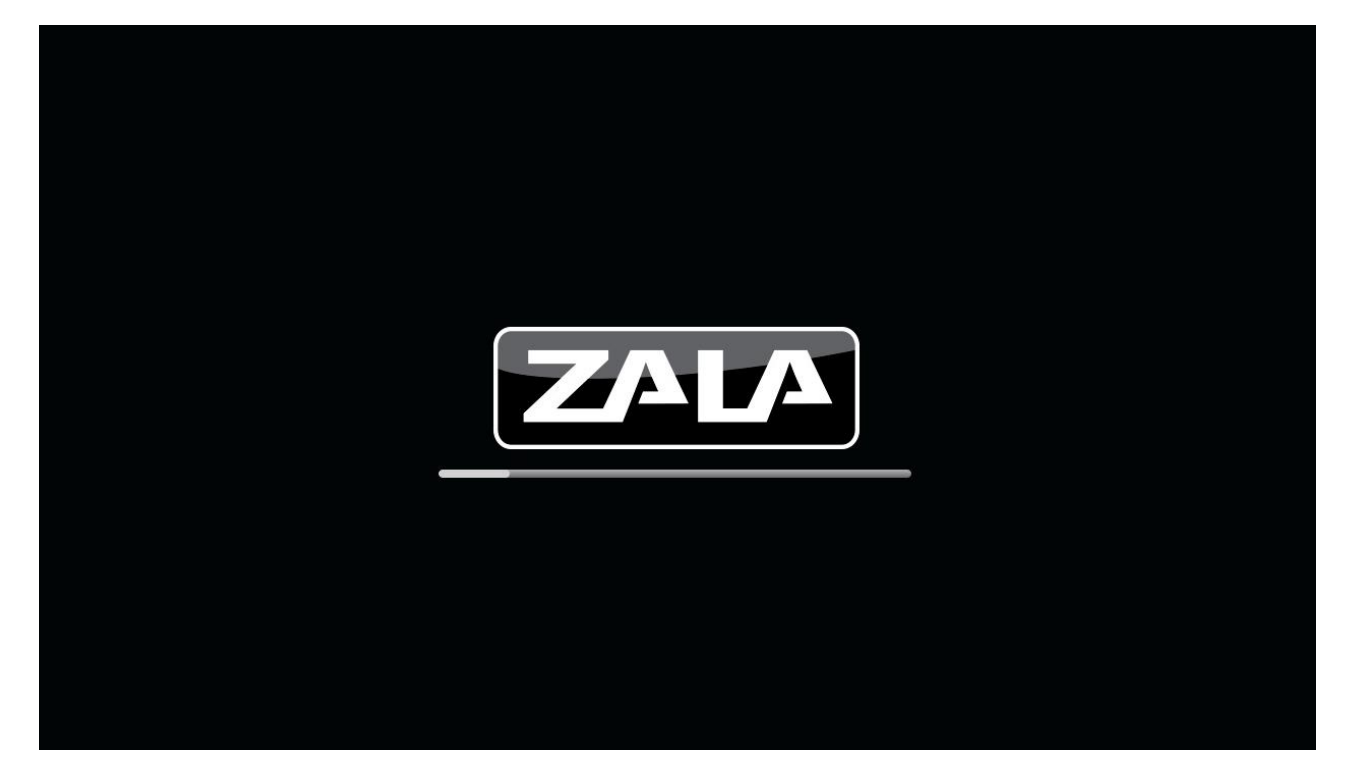

#### Рисунок – Страница загрузки

Интерактивное меню позволяет просматривать программу телепередач, дополнительные услуги и выбирать каналы и телепередачи для просмотра.

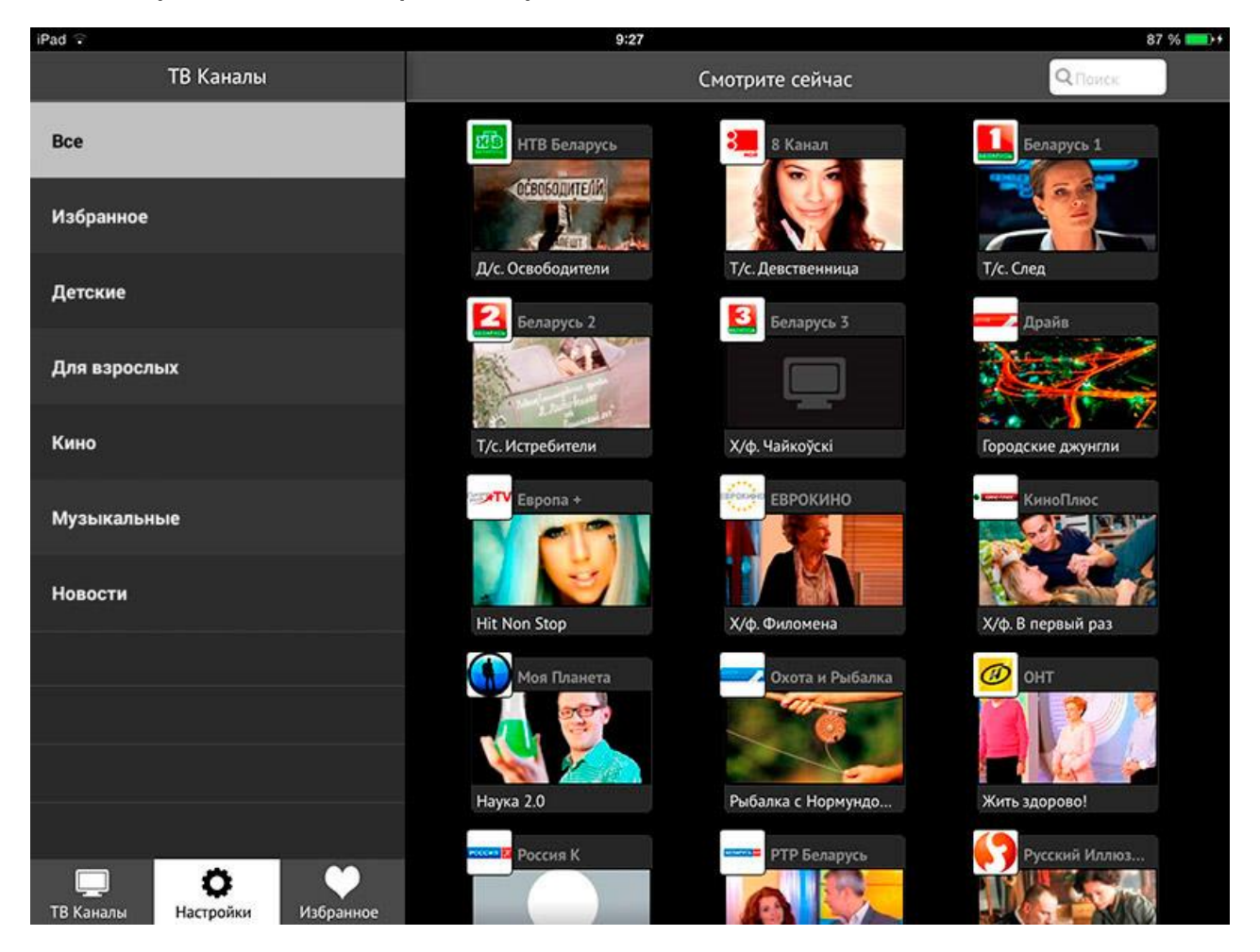

Рисунок – Главное меню

Главная страница **интерактивного меню** состоит из следующих разделов:

- **ТВ-каналы** основной сервис ZALA, обеспечивает просмотр телевизионных каналов.
- Настройки раздел, содержащий пользовательские настройки, справочную информацию.
- **Избранное** позволяет осуществлять быстрый переход к телепередачам, которые Вы заранее добавили в папку «Избранное».
- Поиск функция, позволяющая проводить поиск контента.

# ТВ-КАНАЛЫ

Меню **ТВ-каналы** позволяет просматривать программу телепередач, описание передач, выбирать каналы и телепередачи для просмотра и записи.

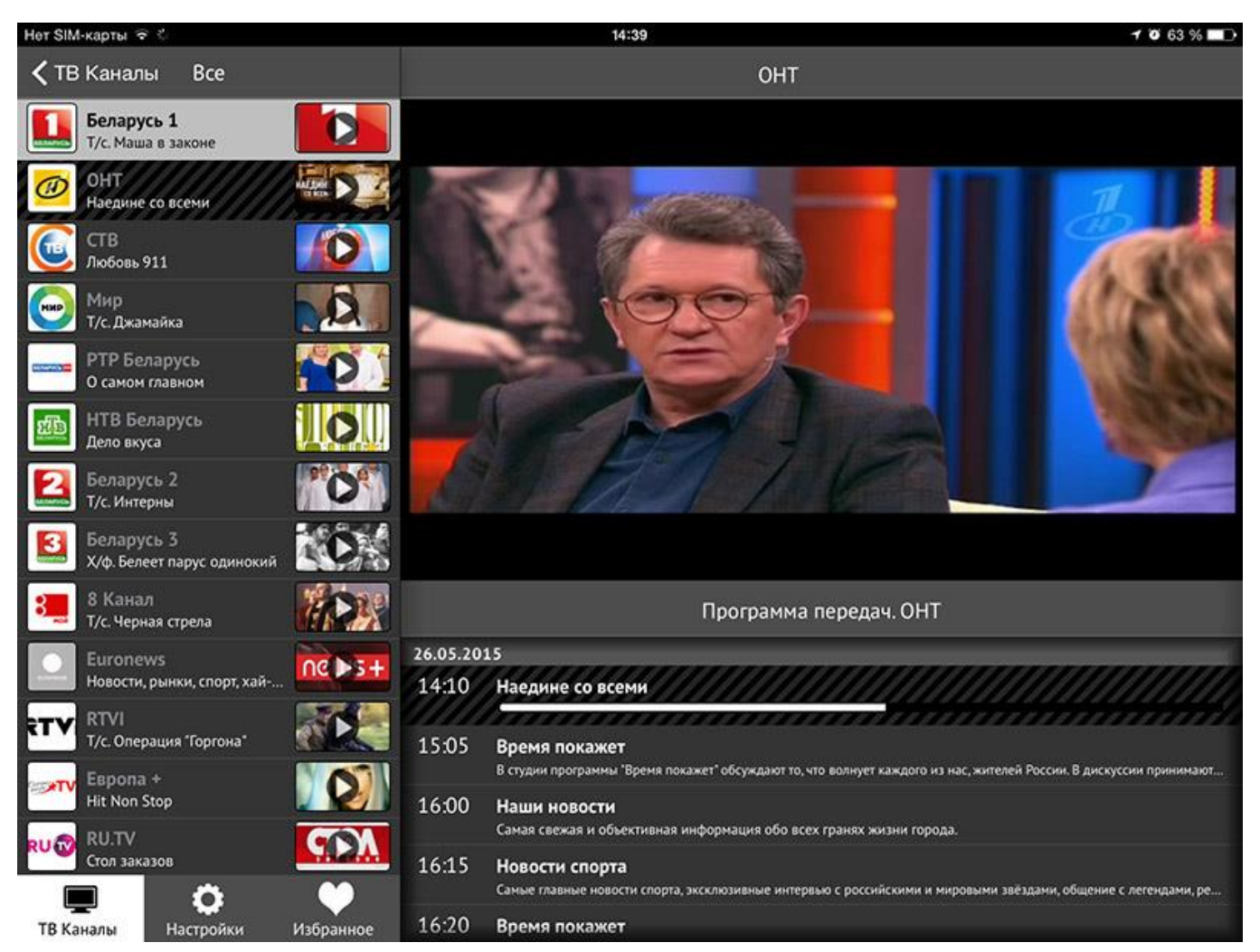

## Рисунок – Выбор телеканала

- 1. Выберите канал для просмотра, кликнув по иконке телеканала.
- 2. Под окном предпросмотра вы увидите электронную программу телепередач.
- 3. Вы можете просмотреть то, что идет в данный момент времени, можете перемотать на начало, кликнув на полосу состояния.
- 4. Размер изображения можно оптимизировать под размер устройства переключая иконки углу экрана.

5. Качество изображения может быть трех типов: «Низкое»,

«Хорошее», «Авто» и переключается иконкой **В в** правом верхнем углу экрана.

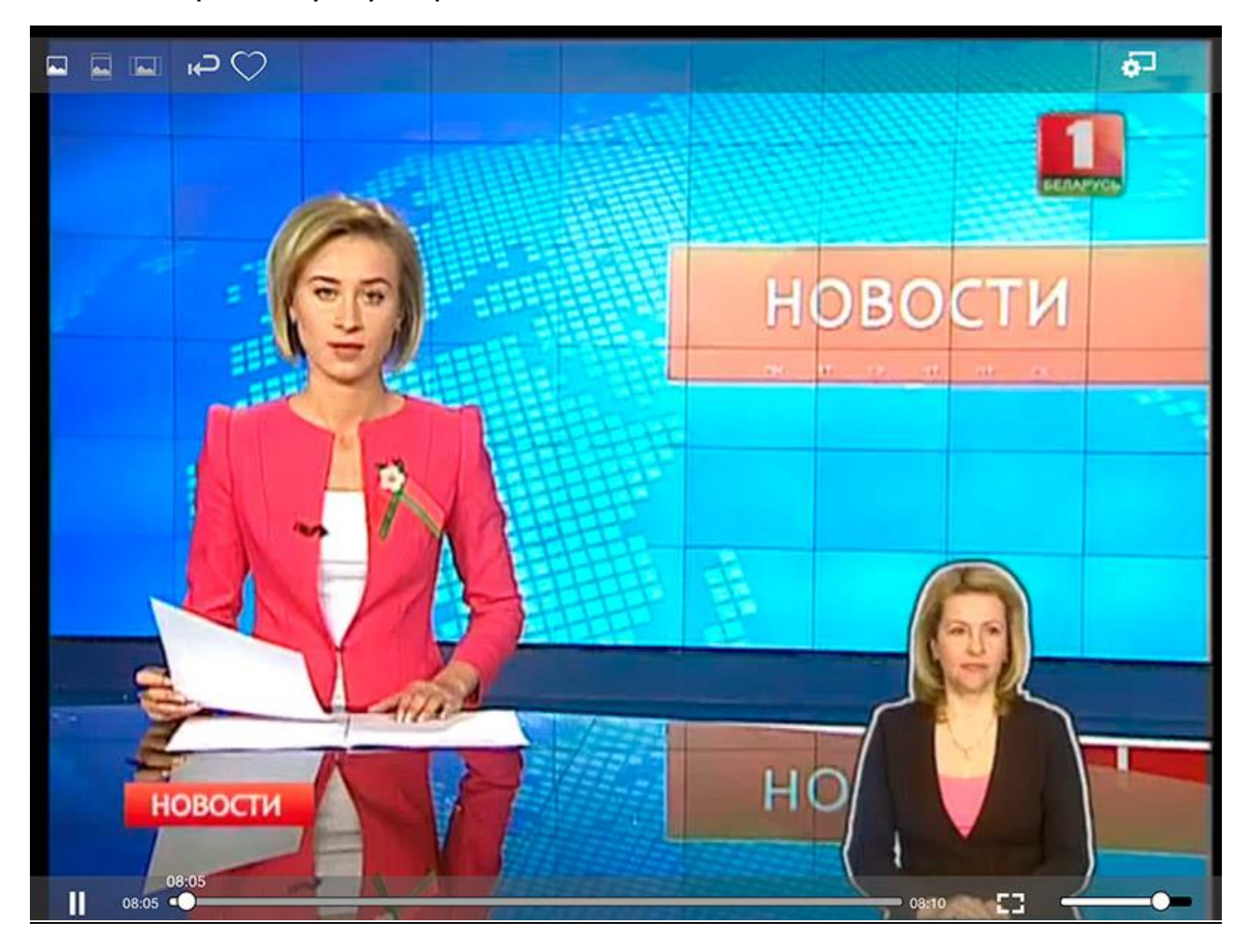

## Рисунок – Полноэкранный режим

- 6. Выбрав в электронной программе передач ранее транслируемую программу, вы можете просмотреть ее (если она доступна в записи). При этом в левом верхнем углу появиться иконка
- 7. А также просмотреть наименования программ, которые будут идти в будущем.
- 8. При просмотре телеканала, нажав сверху на иконку , вы добавите телепрограмму в папку «Избранное». Удалить

телеканалы из Избранного можно, нажав иконку

- 9. Сортировка телеканалов по тематикам проводится на платформе Оператора. Оператором могут быть созданы тематические папки и наполнены соответствующими телеканалами.
- 10. Переход в основное меню проводится иконкой
- 11. Окно предпросмотра сворачивается и разворачивается смещением надписи «Программа передач» пальцем по экрану абонентского устройства вверх/вниз.

# НАСТРОЙКИ

Страница «Настройки» состоит из следующих разделов:

• О программе - подраздел, содержащий информацию о версии приложения, идентификаторе используемого устройства (UUID номер) и учетной записи (логине) абонента («Номер аккаунта»). Данная информация может быть полезна при обращении в службу технической поддержки.

| iPad 👻 😒                      | 11:02             | 95 % 💶 +    |
|-------------------------------|-------------------|-------------|
| Настройки                     | О программе       |             |
| О программе                   |                   |             |
| Язык                          | Версия            | 1.8.1 (137) |
| Сообщения                     |                   | 7.4.2 (50)  |
| Устройства                    | версия фреимворка | 3.1.2_JSON  |
| Профили                       | UUID пользователя | EO          |
| Пропорции изображения         |                   |             |
|                               |                   |             |
|                               |                   |             |
|                               |                   |             |
|                               |                   |             |
|                               |                   |             |
|                               |                   |             |
|                               |                   |             |
|                               |                   |             |
| ТВ Каналы Настройки Избранное |                   |             |

#### Рисунок – Сведения о программе

• Язык - подраздел, содержащий информацию о языке интерфейса. К выбору доступны три языка: русский, белорусский, английский. Для выбора языка нажмите на иконку напротив нужного языка.

| iPad 🗟                 | 11:02                                                           | 95 % 💷 + |
|------------------------|-----------------------------------------------------------------|----------|
| Настройки              | Язык                                                            |          |
|                        | * Изменения вступят в силу только после перезапуска приложения. |          |
| Опрограмме             | Русский                                                         | 0        |
| Язык                   | English                                                         |          |
| Сообщения              | Беларуская                                                      |          |
| Устройства             |                                                                 |          |
| Профили                |                                                                 |          |
| Пропорции изображения  |                                                                 |          |
|                        |                                                                 |          |
|                        |                                                                 |          |
|                        |                                                                 |          |
|                        |                                                                 |          |
|                        |                                                                 |          |
|                        |                                                                 |          |
|                        |                                                                 |          |
| Пара стройки Избранное |                                                                 |          |

Рисунок – Выбор языка

• Сообщения - подраздел, содержащий информацию о сообщениях Оператора.

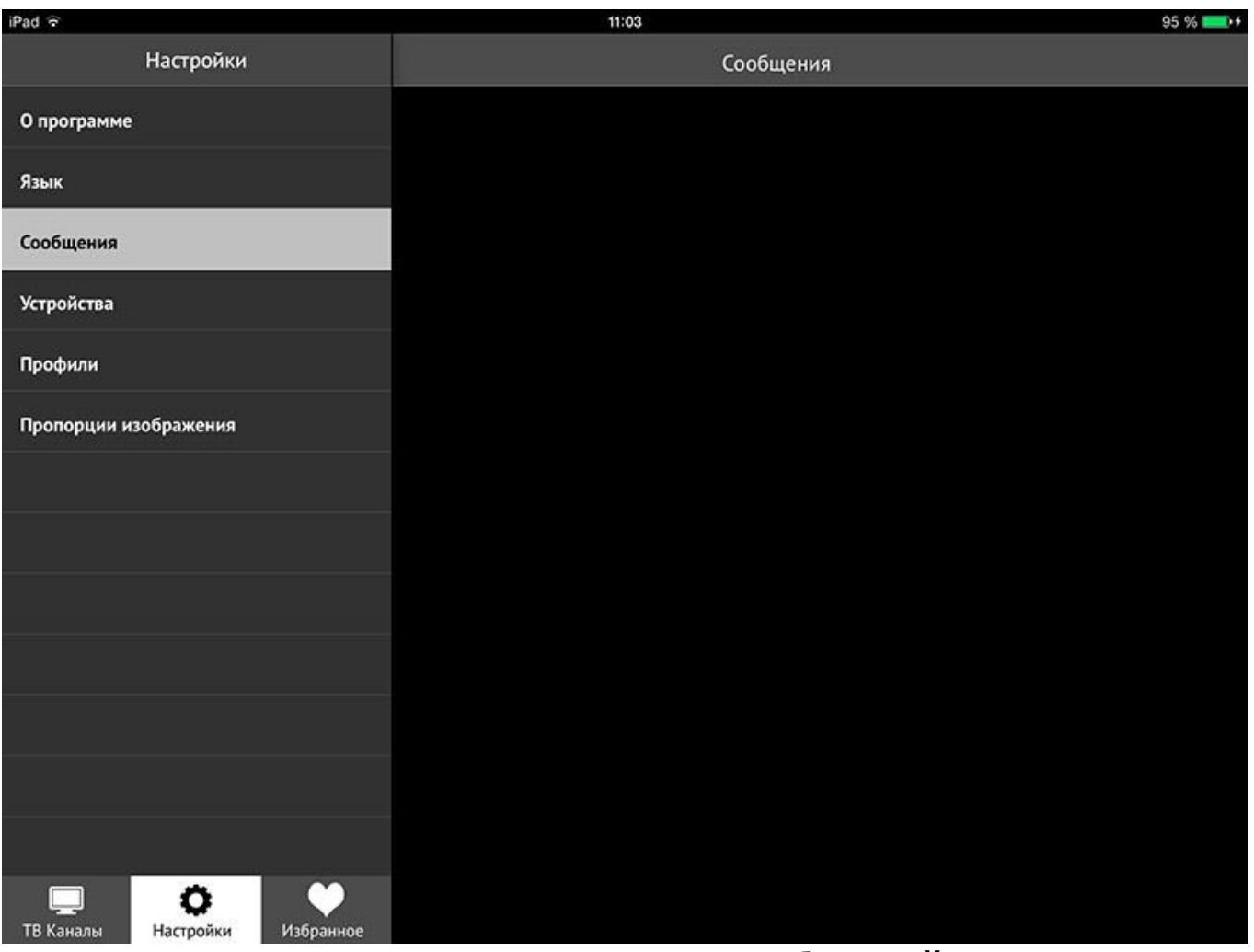

Рисунок – Просмотр сообщений

• Устройства – подраздел, содержащий информацию обо всех устройствах, использующих данную учетную запись.

Если Вы хотите удалить Вашу учетную запись с устройства, необходимо найти его в приведенном перечне и нажать иконку

Покинуть группу

необходимо подключить новое, то одну учетную запись нужно удалить из группы.

| iPad 🗟                        | 11:03                                                            | 95 % 💴 +        |
|-------------------------------|------------------------------------------------------------------|-----------------|
| Настройки                     | Устройства                                                       |                 |
| О программе                   | SMARTTVLG<br>501MATW76777                                        |                 |
| Язык                          | Alexander<br>8FFA3184D3A94A7BA89D2B54AAFCAF4F                    |                 |
| Сообщения                     | iPad (Илья) (это устройство)<br>566BA9B09B064D3D8A051630A19AE6E0 | Покинуть группу |
| Устройства                    | iPad (Илья)<br>6609CEC1B3AA4313887989EFFDE0F1D0                  |                 |
| Профили                       | Alexander<br>48DF2F5305CA4AF5A3452E2E676115E3                    |                 |
| Пропорции изображения         | Rockchip N80IPS<br>F2194BA008BB64C0                              |                 |
|                               | Samsung GT-I8190<br>19C394A0D1BE3D4C                             |                 |
|                               | LGE LG-E450<br>66B1656710F07843                                  |                 |
|                               | Sony D2403<br>FC345A8F7C6108EA                                   |                 |
|                               | Samsung SM-T311<br>3601A6D8E28BBEA5                              |                 |
|                               | Alps MID785<br>9025E74C69FCBC59                                  |                 |
|                               | Rockchip N80DCS<br>A88B5D72038E5764                              |                 |
| ТВ Каналы Настройки Избранное | Asus Nexus 7<br>919D9D8DB48272AC                                 |                 |

## Рисунок – Информация об устройстве

• Профиль - подраздел, содержащий информацию о профиле пользователя.

На одном устройстве может быть несколько профилей с разными правами доступа к контенту. Они создаются через меню «Настойки», создание нового профиля. При загрузке приложения предлагается выбрать свой профиль, при этом может запрашиваться логин и пароль, в случае, если они были заданы создателем профиля.

Для ограничения доступа несовершеннолетних детей, применяется функция «Родительский пароль».

Для настройки уровня доступа используются следующие возрастные ограничения: 0+, 3+, 6+, 12+, 16+, 18+.

В зависимости от выбранного уровня доступа будет осуществляться ограничение доступа к контенту.

Пунктом «Выберите возрастные ограничения для ТВ-контента» выбирается максимально допустимый уровень доступа для просмотра ТВ-контента. Передачи/Каналы с уровнем доступа выше, чем установлен в данном пункте, будут заблокированы (т.е. при установленном ограничении 12+, контент с уровнем доступа 16+ и 18+ будет недоступен).

При установке возрастного ограничения «0+» доступ к услугам будет закрыт полностью.

Пункт «Установить текущий уровень доступа» ограничивает доступ к контенту более высокого уровня доступа пин-кодом.

Пин-код по умолчанию «ОООО».

## Внимание! Родители несут полную ответственность за доступ детей к нежелательным передачам и каналам и должны самостоятельно контролировать их.

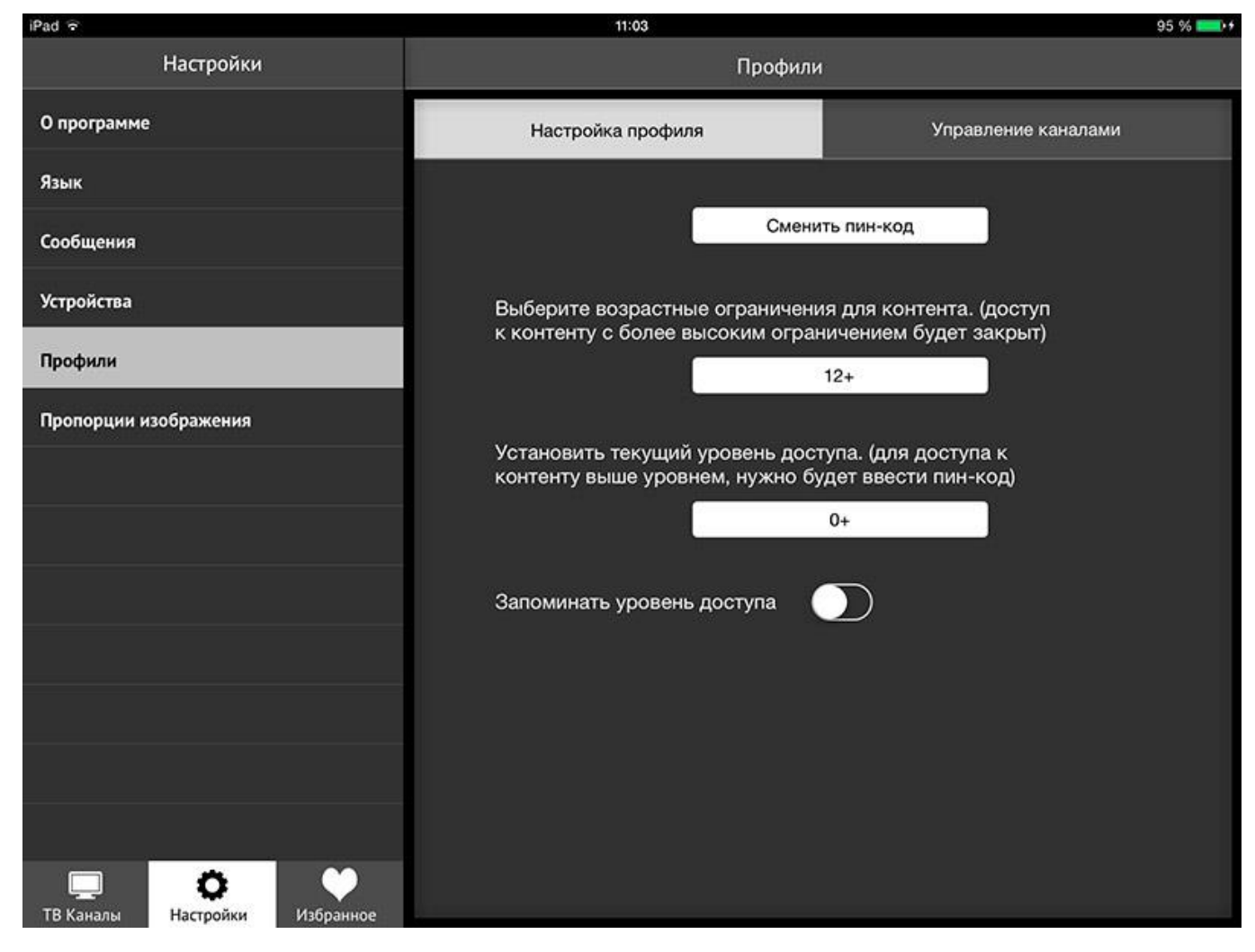

## Рисунок – Информация о профиле

 С помощью вкладки «Управление телеканалами» можно скрыть отображение в главном меню «ТВ-каналы» тех или иных

телеканалов, деактивировав их переключателем При будет отображаться для всех Профилей ЭТОМ канал не пользователя. Если необходимо запретить доступ к некоторым каналам только для определенных пользователей, необходимо использовать функционал «Родительского контроля» В настройках Профилей. Для чего при создании/редактировании Профиля в меню Настройки/Профили/Управление каналами деактивировать конкретные телеканалы.

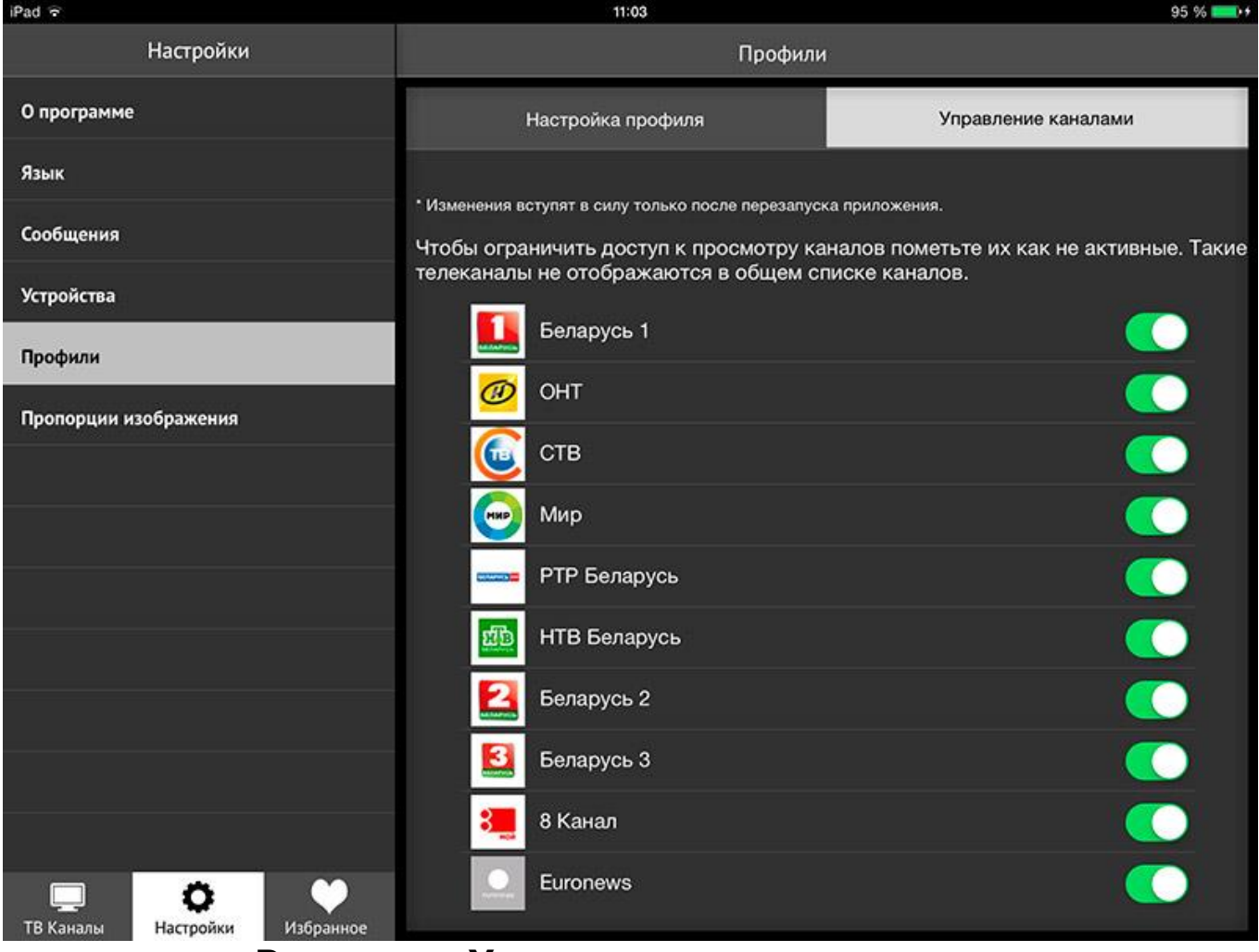

Рисунок – Управление телеканалами

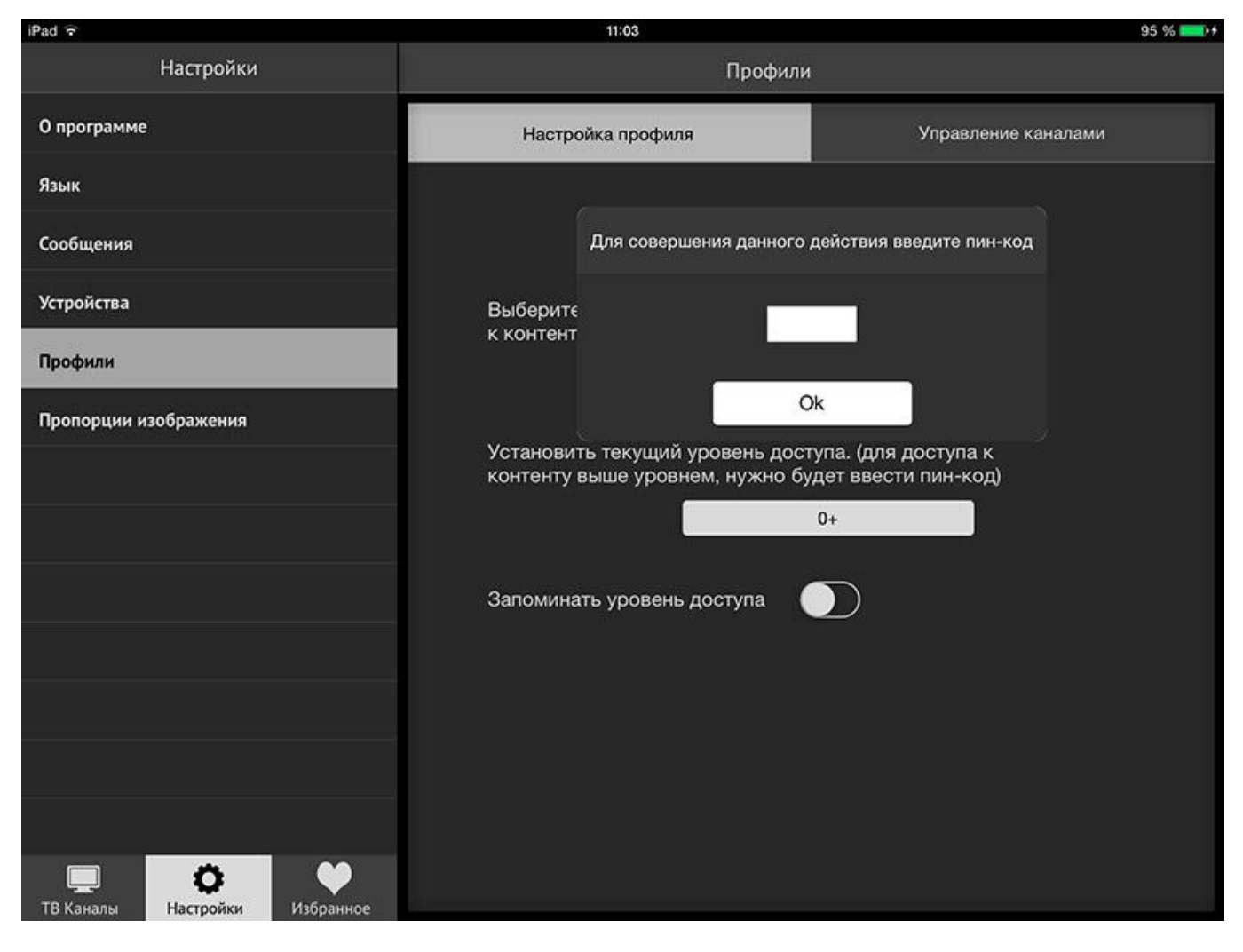

Рисунок – Управление телеканалами. Ввод пин-кода по умолчанию.

| iPad 🗟                        | 11:03                                                           | 95 % 💴 +                     |  |  |
|-------------------------------|-----------------------------------------------------------------|------------------------------|--|--|
| Настройки                     | Профили                                                         |                              |  |  |
| О программе                   | Настройка профиля Управление каналами                           |                              |  |  |
| Язык                          |                                                                 |                              |  |  |
| Сообщения                     | • Изменения вступят в силу только после перезапуска приложения. | A WY KOK UN OKTURULIN TOKING |  |  |
| Устройства                    | телеканалы не отображаются в общем списке каналов.              |                              |  |  |
| Профили                       | Беларусь 1                                                      |                              |  |  |
| профили                       | 🧭 онт                                                           |                              |  |  |
| Пропорции изображения         | <u> (</u> ств                                                   |                              |  |  |
|                               | 问 Мир                                                           |                              |  |  |
|                               | РТР Беларусь                                                    |                              |  |  |
|                               | НТВ Беларусь                                                    |                              |  |  |
|                               | 🛃 Беларусь 2                                                    |                              |  |  |
|                               | Беларусь 3                                                      |                              |  |  |
|                               | 📒 8 Канал                                                       |                              |  |  |
| ТВ Каналы Настройки Избранное | Euronews                                                        |                              |  |  |

Рисунок – Управление телеканалами

• Пропорции изображения содержащий подраздел, информацию о возможных вариантах размера изображения на Через настройки выбирается экране. меню пропорция изображения по умолчанию, т.е. при просмотре телепередач размер изображения будет соответствовать выбранному. В случае, если будет необходимость увеличить или уменьшить размер изображения то, при просмотре телепередач выбор пропорции изображения нужной доступен на экране переключением иконок верхнем левом углу экрана.

| iPad 🐨                        | 11:03                       | 95 % 💴 🕫 |
|-------------------------------|-----------------------------|----------|
| Настройки                     | Пропорции изображения       |          |
| О программе                   | Стандарт                    |          |
| Язык                          |                             | E        |
| Сообщения                     | Растягивание по вертикали   |          |
| Устройства                    | Растягивание по горизонтали |          |
| Профили                       |                             |          |
| Пропорции изображения         |                             |          |
|                               |                             |          |
|                               |                             |          |
|                               |                             |          |
|                               |                             |          |
|                               |                             |          |
|                               |                             |          |
|                               |                             |          |
| ТВ Каналы Настройки Избранное |                             |          |

# Рисунок – Выбор пропорции изображения

# ИЗБРАННОЕ

Страница «Избранное» состоит из следующих разделов:

• Любимые каналы - подраздел, содержащий информацию о телеканалах, которые были добавлены в Избранное, нажатием

иконки . Удалить телеканалы из Избранного можно, нажав иконку .

| Нет SIM-карты 🗟                                  | 14:54              | <b>√ 0</b> 62 % <b>■</b> ⊃ |
|--------------------------------------------------|--------------------|----------------------------|
| Избранное                                        | Любимые каналы     |                            |
| Любимые каналы                                   |                    |                            |
| Записи                                           |                    |                            |
| Напоминания                                      | КХЛ Беларусь 2 2х2 |                            |
|                                                  |                    |                            |
|                                                  |                    |                            |
|                                                  |                    |                            |
|                                                  |                    |                            |
|                                                  |                    |                            |
|                                                  |                    |                            |
|                                                  |                    |                            |
|                                                  |                    |                            |
|                                                  |                    |                            |
|                                                  |                    |                            |
| ГЛ СС Избранное<br>ТВ Каналы Настройки Избранное |                    |                            |

## Рисунок – Любимые телеканалы

• Записи - подраздел, содержащий информацию о поставленных на запись телепередачах.

| Нет SIM-карты 🗢               |                                  | 14:54                                                                                                    | 1 0 62 % 💷                                                                   |
|-------------------------------|----------------------------------|----------------------------------------------------------------------------------------------------|------------------------------------------------------------------------------|
| Избранное                     | Записи                           |                                                                                                    |                                                                              |
| Любимые каналы                | TPO<br>22.12.2014 15:15          | Д/ф. Русский да Винчи<br>Программа из цикла "Русский да Винчи" о великом российском хи                                                                                                    | мике,                                                                        |
| Записи<br>Напоминания         |                                  | физикохимике, физике, приборостроителе Дмитрии Ивановиче Мен<br>Среди его наиболее известных открытий - периодический закон хи<br>элементов, один из фундаментальных законов мироздания, неотъе<br>всего естествознания.                                                                                                    | целееве.<br>мических<br>млемый для                                           |
|                               | Беларусь 2<br>22.12.2014 15:40   | "Comedy Баттл". Без границ"<br>"Comedy Баттл". Без границ". Развлекательная шоу- программа (Ро                                                                                                    | ссия).                                                                       |
|                               | НТВ Беларусь<br>22.12.2014 17:55 | "Говорим и показываем" с Леонидом Закошанским<br>Есть проекты, в которых много говорят. Ну и пусть говорят. А в наи<br>- говорят и показывают. Только актуальные и провокационные теми<br>злободневные события и их участники. Правда и только правда!<br>"Говорим и показываем" с Леонидом Закошанским - ежедневное<br>информационное ток-шоу с элементами специального расследован<br>каждой программы станет самая обсуждаемая новость страны. Что<br>случилось, в студии всегда окажутся непосредственные участники | ием ток-шоу<br>ы. Только<br>иия. Темой<br>о бы ни<br>событий, а              |
| ТВ Каналы Настройки Избранное | КиноПлюс<br>30.01.2015 16:30     | Х/ф. Граница<br>Преступная банда после ряда дерзких ограблений скрывается от п<br>близлежащих лесах. Скитаясь в поисках временно прибежища, они<br>мотелю. Хозяева спасительного пристанища не отличаются гостепр<br>Но даже самые страшные фантазии не в состоянии сравниться с ох<br>несчастных реальностью. Совсем скоро неудавшиеся бандиты пой<br>стали пленниками каннибалов, которые уготовили своим постоялы<br>смерть                                                                                          | оавосудия в<br>выходят к<br>иимством.<br>кидающей<br>мут, что<br>цам ужасную |

Рисунок – Записи

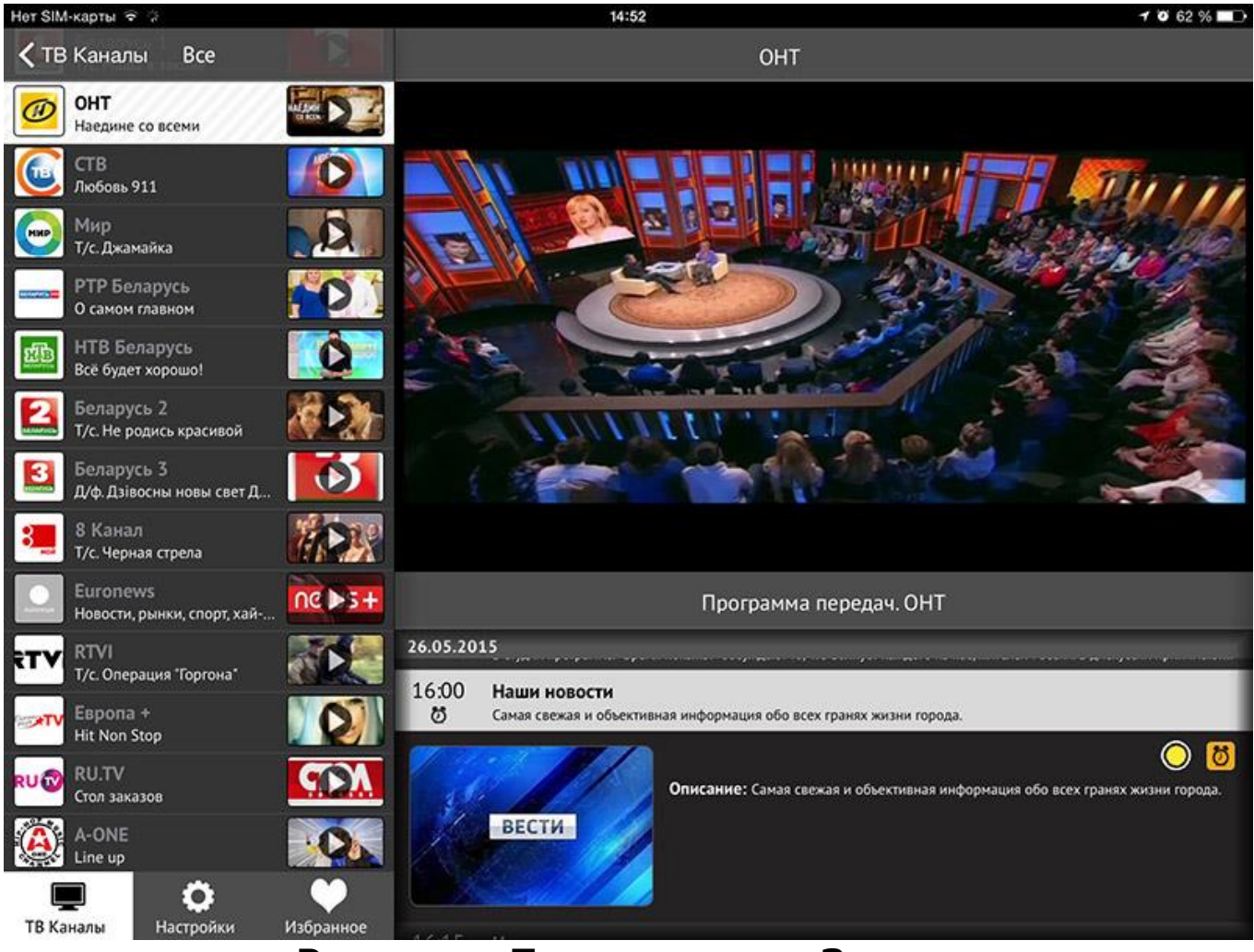

#### Рисунок – Предпросмотр. Запись

Постановка на запись осуществляется иконкой 22, снятие с записи - 2. Телепередачи, не разрешенные к записи, иконку записи не имеют.

• Напоминания – подраздел, содержащий информацию о телепередачах, были отмечены для напоминания. Установить напоминание можно иконкой . снять напоминание - .

Приложение за 5 минут до начала напомнит о приближающихся телепередачах и не позволит их пропустить.

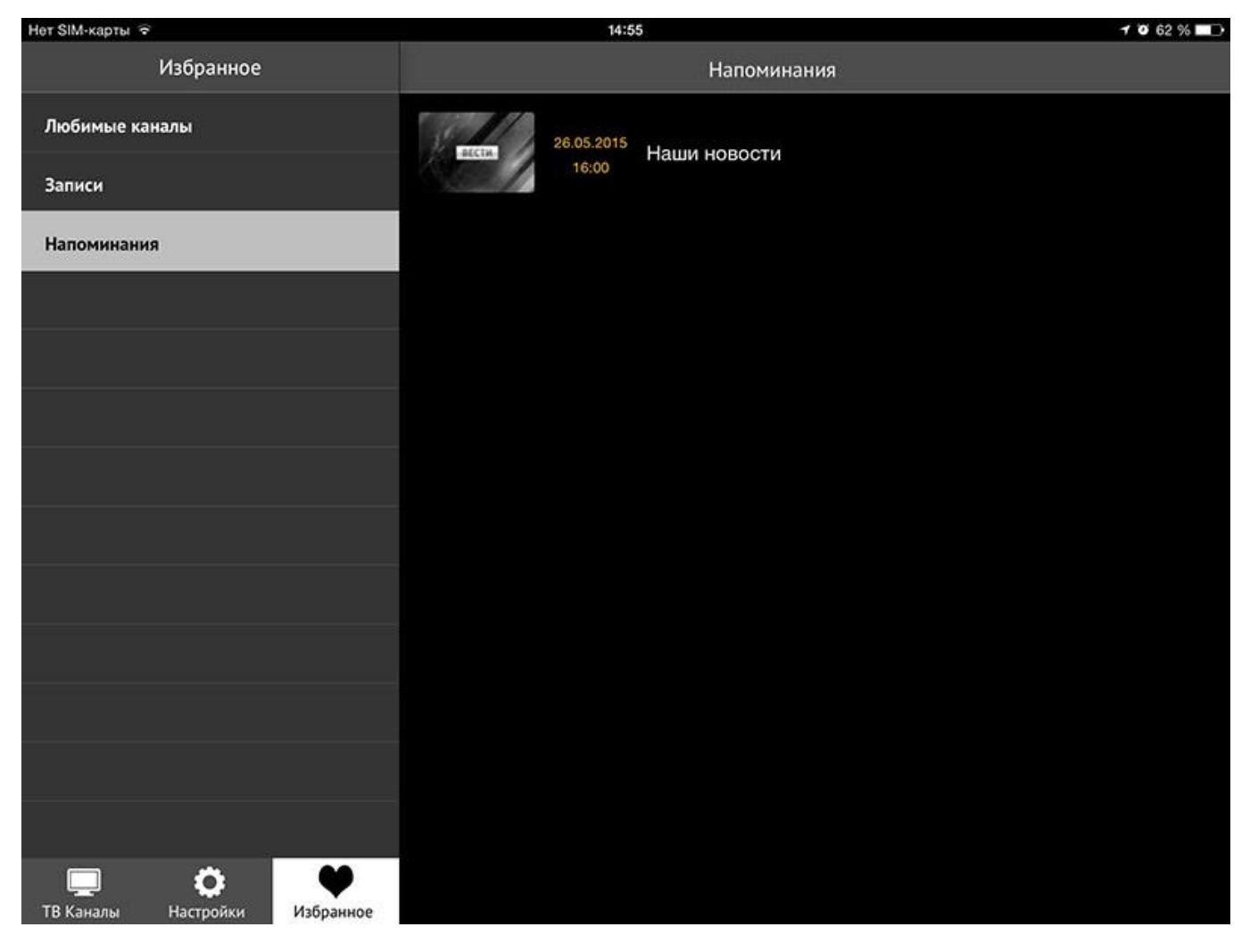

Рисунок – Напоминания. Перечень выбранных телепередач

# поиск

Для поиска телепередачи нужно нажать на иконку поиска на странице ТВ-каналы . В поисковой строке ввести ключевое слово для поиска.

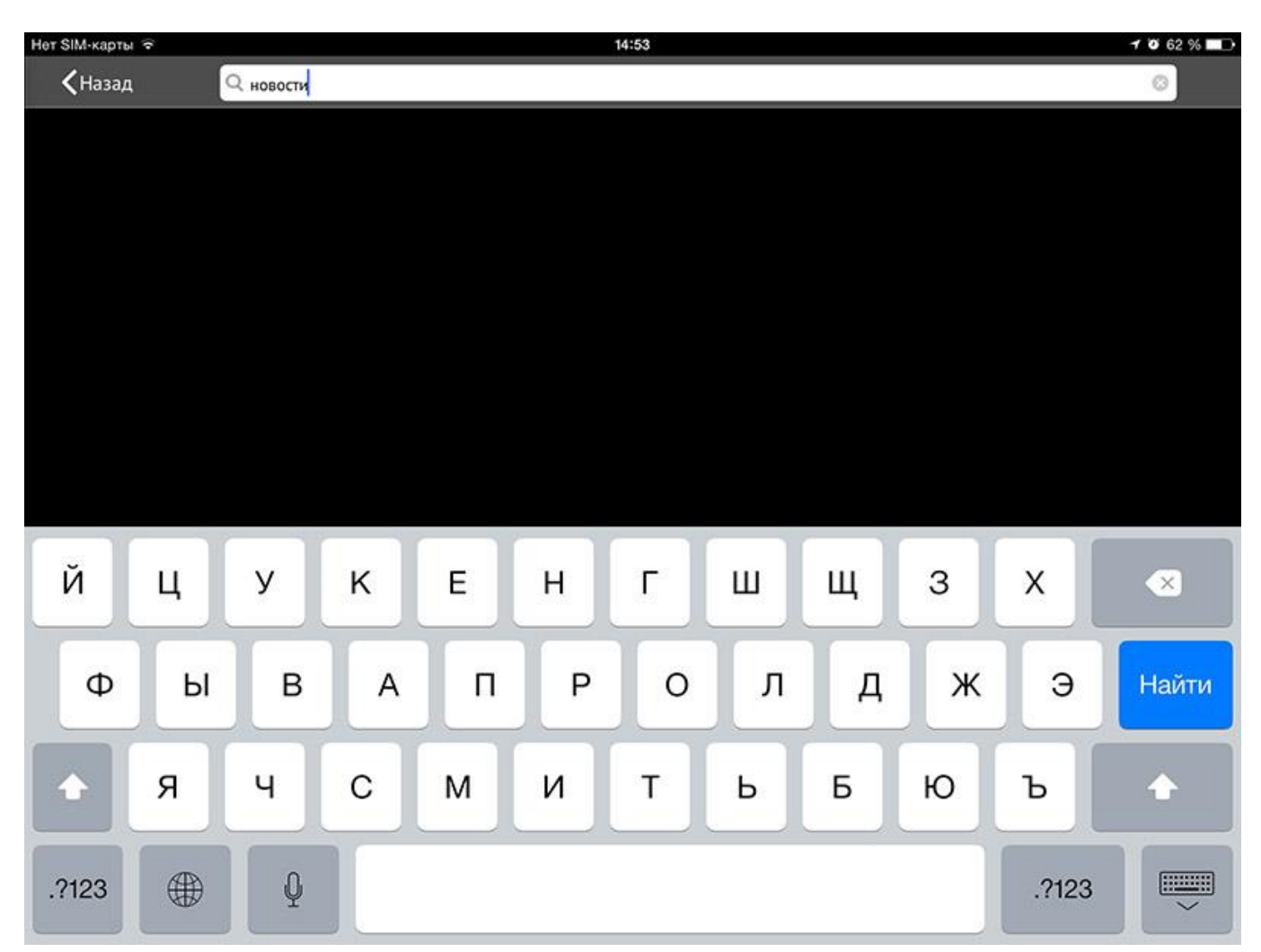

Рисунок – Поиск

При возникновении технических проблем, связанных с предоставлением услуги «ZALA», необходимо обратиться в службу технической поддержки по телефонам 123.